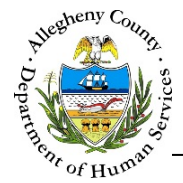

# **Transportation – IL Job Aid**

The *Transportation* screen allows internal IL users to request Transportation Assistance for the Youth. Providers (412 Youth Zone staff) cannot complete this internal Transportation Request.

# Transportation

|                           | Active                                                                        | ○ View All                                             |                                                                                            |                                           |                              |
|---------------------------|-------------------------------------------------------------------------------|--------------------------------------------------------|--------------------------------------------------------------------------------------------|-------------------------------------------|------------------------------|
| e                         | + Authorized Start Date                                                       | 🖕 Close Date                                           | 🛓 Status                                                                                   |                                           |                              |
| Bus Pass                  | 01/01/2017                                                                    |                                                        | Service Authorized                                                                         |                                           |                              |
| w 10 v entries            |                                                                               |                                                        | First Previous 1 Next Last                                                                 |                                           |                              |
| New                       |                                                                               |                                                        |                                                                                            |                                           |                              |
| Service Information       |                                                                               |                                                        |                                                                                            |                                           |                              |
| Туре*                     | Authorized Start Date* Cle                                                    | ise Date                                               |                                                                                            |                                           |                              |
| -Select-                  |                                                                               |                                                        | Cancel Service                                                                             |                                           |                              |
| Reason for Service*       | ٩                                                                             |                                                        |                                                                                            |                                           |                              |
|                           |                                                                               |                                                        |                                                                                            |                                           |                              |
| How many tickets? Which z | one: Westheny Course                                                          |                                                        |                                                                                            |                                           |                              |
| -Select                   |                                                                               | Alleghe                                                | eny County Department of Hu                                                                | man Service                               | S<br>sh                      |
| Delivery Method* Mailing  | Add                                                                           | ·Onice                                                 | Travelers Aid Request                                                                      | es • Fillsburg<br>t                       | yn,                          |
| -Select- 🗸Select          | t- Gor of Human                                                               |                                                        |                                                                                            |                                           |                              |
| Save Request              | Ap:<br>Original & all signal<br>only for essential new<br>caseworker/supervis | itures must be on sa<br>ed. "No.rides" = no.of<br>or.) | almon-colored paper. Request limited to a<br>1-way trips. Identity must be verified by pho | 30-day period. Gas<br>to id or OCYF (case | e cards issued<br>e photo or |
|                           | I. <u>REQUEST</u>                                                             |                                                        |                                                                                            |                                           |                              |
|                           | Court-ordered (                                                               | attach) Office : E                                     | xecutive                                                                                   |                                           |                              |
|                           |                                                                               |                                                        |                                                                                            | 55202                                     | 4121234567                   |
|                           | Sun                                                                           | shine                                                  | Susie Sunshine                                                                             | 33233                                     | 4121234307                   |
|                           | Sun:<br>Case                                                                  | shine<br>Name                                          | Client Name (Must be receiving provision)                                                  | Case No.                                  | Client<br>Telephone          |
|                           | Sun<br>Case<br>Type : <u>Bus Pass</u>                                         | shine<br>Name \$                                       | Client Name (Must be receiving provision)                                                  | Case No.                                  | Client<br>Telephone          |
|                           | Sun<br>Case<br>Type : <u>Bus Pass</u><br>Person(s) accompa                    | hine<br>Name<br>\$\$<br>nying client on trip(s)        | Susie Sunshine Client Name (Must be receiving provision) Need for Card :                   | Case No.                                  | Client<br>Telephone          |

ID verified : Photo ID Case Photo Caseworker, Initials :

II. DISTRIBUTION OCYF staff confirming client's id must initial below. Intials & signatures

R.O. Director/Manager or Supervisor of

must be in blue ink.

the Day

Date :

Supervisor, Initials :

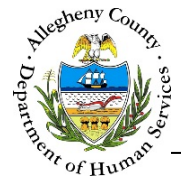

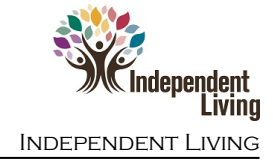

# Navigation

- 1. From the **Dashboard** : Locate the desired Referral and click on the *Referral ID* to bring the Referral into focus.
  - a. Click on the **Transportation** tile.
- 2. Users can also use the Request Bus Pass button in the Dashboard Actions pane:

| ✤ Actions               |                        |                  |                       |
|-------------------------|------------------------|------------------|-----------------------|
| Search Existing Clients | Request Concrete Goods | Request Bus Pass | Add Multiple Contacts |
|                         |                        |                  |                       |

a. Click Request Bus Pass to open the *Client Search* pop-up:

| Client Search         |                     |                |              |              |                       |                        |                 |
|-----------------------|---------------------|----------------|--------------|--------------|-----------------------|------------------------|-----------------|
| ♥ Client Search Crite | ria                 |                |              |              |                       |                        |                 |
| Client Last Name :    | Sunshine            |                | Client Fi    | st Name :    |                       |                        |                 |
| Client DOB :          |                     |                | C            | lient SSN :  |                       |                        |                 |
| Legal Gender :        | -Select-            | V              |              |              |                       |                        |                 |
|                       |                     | Se             | arch         | Close        |                       |                        |                 |
| ◆ Search Results      |                     |                |              |              |                       |                        |                 |
| Create New Referral   |                     |                |              |              |                       | Search :               |                 |
| ↓ MCIID ↓ MCI% Match  | A Referral ID       | 🖞 Client       | 🖞 Client DOB | 🝦 Client SSN | <sup>≜</sup> v Status | 🛓 Plan Owner           | A Referral Date |
| 1000859106 24         | <u>55293</u><br>(სუ | Susie Sunshine | 01/02/2001   |              | Open                  | Melanie Sanfilip<br>po | 01/16/2017      |
| Show 10 🔽 entrie      | s                   |                |              |              | Firs                  | t Previous 1           | Next Last       |

- b. *Client Search Criteria*: Enter the Youth's name and any other known criteria.
- c. Click Search to search for the Youth. Clicking Close will close the *Client Search* pop-up without selecting any Youth.
- d. *Search Result*: To select a Youth from the *Search Result*, click on that Youth's *Referral ID* in the grid. This will open the **Transportation** screen on the Youth's Referral.
- 3. The Previous and Next buttons at the bottom of the Transportation screen can be used to navigate up or down one screen within the Left Navigation tiles.

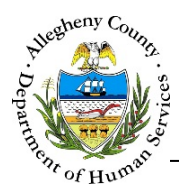

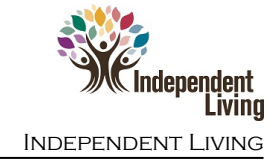

#### Transportation Assistance Requests

1. Requesting, approving, and printing the Transportation Assistance Request:

| ❤ Service             |                         |               |                                         |
|-----------------------|-------------------------|---------------|-----------------------------------------|
|                       | • Activ                 | ve O View All |                                         |
| <sup>≜</sup> Туре     | + Authorized Start Date | 🔶 Close Date  | 🐥 Status                                |
| Bus Pass              | 01/01/2017              |               | Service Authorized                      |
| Show 10 💌 entries     |                         |               | First Previous 1 Next Last              |
| New C                 |                         |               |                                         |
| ♥ Service Information |                         |               |                                         |
| ******                | *******                 | ******        | ,,,,,,,,,,,,,,,,,,,,,,,,,,,,,,,,,,,,,,, |
|                       |                         |               |                                         |
| Save                  | Request Approval        | Preview       |                                         |

- a. The *Service* grid contains a list of all of the Transportation Requests for the Youth. The *O Active* and *O View All* radio buttons can be used to filter the *Service* grid to display either Active or All Requests.
- b. To view a Request listed in the grid, click on the *Type* of Request.
- c. To create a new Request, click New .
- d. Once the Service Information has been completed, click Request Approval to send the Request for approval. Clicking Save will save the Request to the Service grid but will not send it for approval. The user will then need to click on the *Type* of request from the grid and click Request Approval.

**TIP:** If an Admin or Admin Support user is completing the Request, clicking Save will automatically approve the Request.

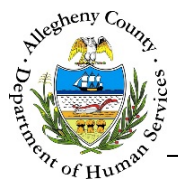

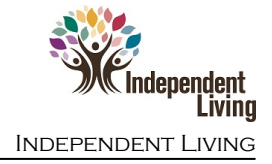

e. To preview and print an Authorized Request, select the desired Request from the *Service* grid and click Preview. A printable PDF preview of the Request will open.

# Important Reminder when previewing and printing:

Previews will open in a new window or tab. This window or tab may open in the background and may not be immediately visible. Close all other previews first.

Synergy is **NOT** compatible with Microsoft's Edge  $\bigcirc$  browser.

Use either Internet Explorer 🤶 or Chrome 🧿

# *Completing the Service Information pane*

New

1. Service Information: Click

to start a new Transportation Assistance Request.

|                     | (                                                                       | • Active O View All                       |             |                         |
|---------------------|-------------------------------------------------------------------------|-------------------------------------------|-------------|-------------------------|
| pe                  | 🛓 Authorized Start Date                                                 | 🛓 Close Date                              |             | 🛓 🖁 🕹                   |
| Bus Pass            | 01/01/2017                                                              |                                           |             | Service Authorized      |
| N 10 V entries      |                                                                         |                                           |             | First Previous 1 Next L |
| New                 |                                                                         |                                           |             |                         |
| IACAA               |                                                                         |                                           |             |                         |
| Sorvice Information |                                                                         |                                           |             |                         |
|                     |                                                                         |                                           |             |                         |
| Type*               | Authorized Start Date*                                                  | Close Date                                | C           |                         |
| -Select-            |                                                                         |                                           | Cancel Serv | lice                    |
|                     |                                                                         |                                           |             |                         |
| Reason for service. |                                                                         | P                                         |             |                         |
| Reason for service" |                                                                         | P                                         |             |                         |
| Reason for service" |                                                                         | ٩                                         |             |                         |
| Reason for service. |                                                                         | ٩                                         |             |                         |
| How many tickets?   | Which zone?                                                             | miles?                                    |             |                         |
| How many tickets?   | Which zone? F Total                                                     | miles?                                    |             |                         |
| How many tickets?   | Which zone? F Total                                                     | miles?                                    |             |                         |
| How many tickets?   | Which zone? F Total<br>-Select- V<br>Mailing Address Clien              | miles? G                                  | J           |                         |
| How many tickets?   | Which zone? F Total<br>-Select- V<br>Mailing Address Clien<br>Select V  | miles? G<br>t/Collateral/Provider Pick Up | J           |                         |
| How many tickets?   | Which zone? F Total<br>-Select- V<br>Mailing Address Clien<br>-Select V | miles? G                                  |             |                         |

- a. *Type*: Select the type of Transportation Assistance being requested.
- b. *Authorized Start Date*: Select the Authorized Start Date for Services to be provided.

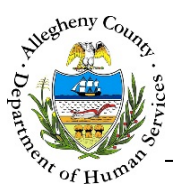

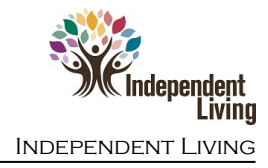

**NOTE:** If a future date is entered, the Transportation Assistance Provider will not be able to view information on or distribute the Transportation Assistance until the Authorized Start Date arrives.

- c. *Close Date*: If the Transportation Assistance has already been provided on an Authorized Request, the Close Date can then be entered.
- d. *Reason for Service*: Detail the reason for the request.
- e. *Tickets*: If tickets are being requested, enter the number of tickets needed.
- f. *Which Zone*?: If a bus pass or tickets are being requested, select the Zone.
- g. Total Miles: If a gas card is being requested, enter the total number of miles to be travelled.
- h. Delivery Method: Select the method of delivery.
- i. *Mailing Address*: If the *Delivery Method* is "Mail", select the address from the drop-down.
- j. *Client/Collateral/Provider Pick Up*: If the *Delivery Method* is "Client/Collateral Pickup" or "Provider Pickup", enter the name of the individual who will be picking up the Transportation Assistance.
- Click Request Approval to send the Request for approval. Clicking Save will save the Request to the Service grid but will not send it for approval.
   The user will then need to click on the Type of request from the grid and click Request Approval
- 3. If a Request is no longer needed, check the *Cancel Service* checkbox to cancel the Request.

### For more information...

For assistance, please contact the Allegheny County Service Desk at <u>ServiceDesk@AlleghenyCounty.US</u> or call 412-350-HELP (4357). Select Option 2 for the DHS Service Desk.

To access I-Service, go to: <u>https://servicedesk.alleghenycounty.us</u>

This and other Job Aids can be found at: http://s3.amazonaws.com/dhs-application-support/index.htm